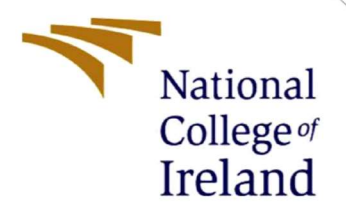

# **Configuration Manual**

MSc Internship Cyber Security

Prem Ananth Raj Sundararajan Student ID: x19143095

> School of Computing National College of Ireland

Supervisor: Vikas Sahni

#### National College of Ireland MSc Project Submission Sheet School of Computing

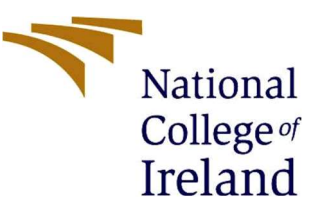

| Student Name        | Prem Ananth Raj Sundararajan                                                                                  |
|---------------------|----------------------------------------------------------------------------------------------------|
| Student ID          | x19143095                                                                                                    |
| Programme           | Cyber Security                                                                                                |
| Year                | 2020                                                                                                    |
| Module              | MSc Internship                                                                                                |
| Supervisor          | Vikas Sahni                                                                                                   |
| Submission Due Date | 17-08-2020                                                                                                    |
| Project Title       | Approach to secure access of Internet of Things (IoT) using Federated<br>Identity Management (FIM) Technology |
| Word Count          | 466                                                                                                    |
| Page Count          | 9                                                                                                    |

I hereby certify that the information contained in this (my submission) is information pertaining to research I conducted for this project. All information other than my own contribution will be fully referenced and listed in the relevant bibliography section at the rear of the project.

<u>ALL</u> internet material must be referenced in the bibliography section. Students are required to use the Referencing Standard specified in the report template. To use other author's written or electronic work is illegal (plagiarism) and may result in disciplinary action.

I agree to an electronic copy of my thesis being made publicly available on NORMA the National College of Ireland's Institutional Repository for consultation.

| Signature | Prem Ananth Raj Sundararajan |
|-----------|------------------------------|
| Date      | 16-08-2020                   |

#### PLEASE READ THE FOLLOWING INSTRUCTIONS AND CHECKLIST

| Attach a completed copy of this sheet to each project (including multiple   |  |
|-----------------------------------------------------------------------------|--|
| copies)                                                                     |  |
| Attach a Moodle submission receipt of the online project                    |  |
| submission, to each project (including multiple copies).                    |  |
| You must ensure that you retain a HARD COPY of the project,                 |  |
| both for your own reference and in case a project is lost or mislaid. It is |  |
| not sufficient to keep a copy on computer.                                  |  |

Assignments that are submitted to the Programme Coordinator Office must be placed into the assignment box located outside the office.

| Office Use Only                  |  |
|----------------------------------|--|
| Signature:                       |  |
| Date:                            |  |
| Penalty Applied (if applicable): |  |

## **Configuration Manual**

#### Prem Ananth Raj Sundararajan Student ID: x19143095

This configuration manual showcases various tools that are used during the duration of this research. Instructions are provided on how to replicate the experiments that have been performed

## **1** Software Requirement

#### 1.1 Visual studio

- Download and Install the latest version of Microsoft visual studio 2019 application from the registered website [1]
- Ensure that the "ASP.NET and web development" option as shown in Fig.1. is selected when performing the installation

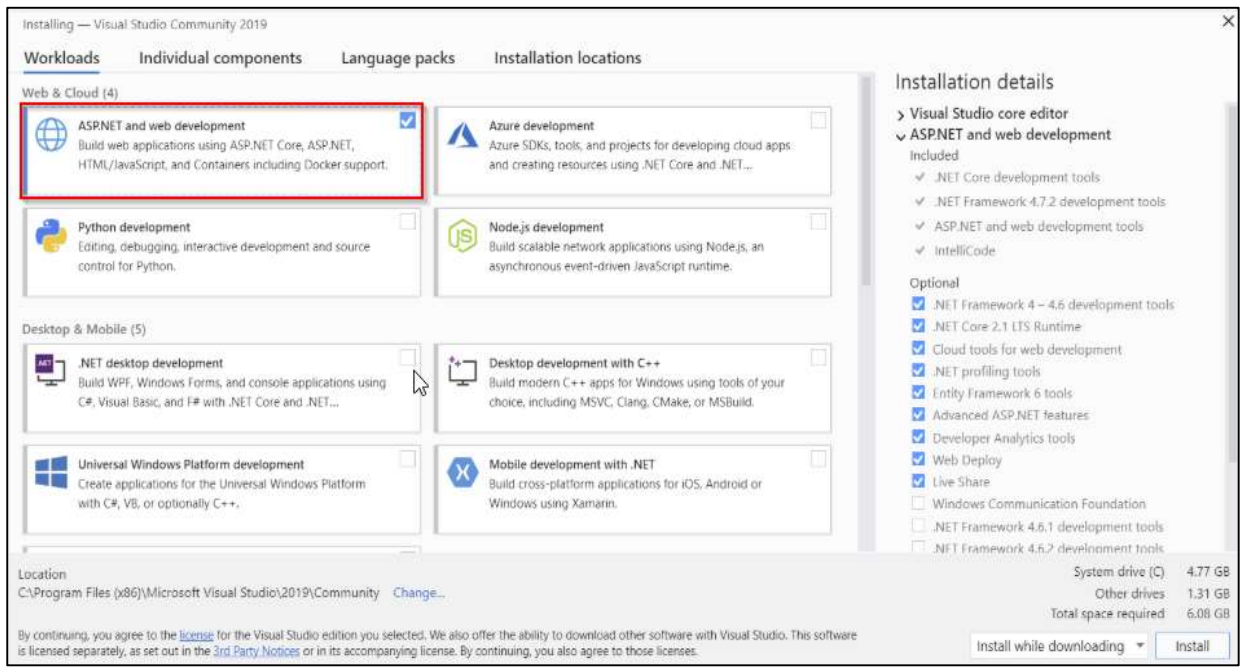

Fig.1.

#### 1.2 Microsoft SQL server

- Download and Install the latest version of Microsoft SQL Server 2019 application from the registered website[2]
- Ensure that the "New SQL server stand-alone installation" option is selected when performing the installation as shown in Fig.2.

| SQL Server Installation Center    | - 0                                                                                                    |
|-----------------------------------|----------------------------------------------------------------------------------------------------|
| Planning<br>Installation          | New SQL Server stand-alone installation or add features to an existing installation<br>Launch a wizard to install SQL Server 2019 in a non-clustered environment or to add<br>features to an existing SQL Server 2019 instance.                                                                                                    |
| Maintenance<br>Tools<br>Resources | Install SQL Server Reporting Services<br>Launch a download page that provides a link to install SQL Server Reporting Services.<br>An internet connection is required to install SSRS.                                                                                                    |
| Advanced<br>Options               | Install SQL Server Management Tools<br>Launch a download page that provides a link to install SQL Server Management<br>Studio, SQL Server command-line utilities (SQLCMD and BCP), SQL Server PowerShell<br>provider, SQL Server Profiler and Database Tuning Advisor. An internet connection is<br>required to install these tools.                                              |
|                                   | Install SQL Server Data Tools Launch a download page that provides a link to install SQL Server Data Tools (SSDT). SSDT provides Visual Studio integration including project system support for Microsoft Azure SQL Database, the SQL Server Database Engine, Reporting Services, Analysis Services and Integration Services. An internet connection is required to install SSDT. |
|                                   | New SQL Server failover cluster installation<br>Launch a wizard to install a single-node SQL Server 2019 failover cluster.<br>This action is only availabe in the clustered environment.                                                                                                    |
|                                   | Add node to a SQL Server failover cluster<br>Launch a wizard to add a node to an existing SQL Server 2019 failover cluster.<br>This action is only availabe in the clustered environment.                                                                                                    |
| Microsoft SQL Server 2019         | Upgrade from a previous version of SQL Server<br>Launch a wizard to upgrade a previous version of SQL Server to SQL Server 2019.<br>Click here to first view Upgrade Documentation                                                                                                    |

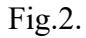

• During installation process, ensure that the "Mixed Mode" in the Authentication Mode is selected and a password is entered, this password will be used for logging into the database console as show in Fig.3.

| 😭 SQL Server 2019 Setup                                                                                                    |                                                                                                    |                                      |                  | × |
|----------------------------------------------------------------------------------------------------|----------------------------------------------------------------------------------------------------|--------------------------------------|------------------|---|
| Database Engine Confi<br>Specify Database Engine authe<br>parallelism, Memory limits, and                                                                                                    | <b>guration</b><br>ntication security mode, administrators, data directories, TempDB, Max degree o<br>Filestream settings.                                                                                                    | rf                                   |                  |   |
| Product Key<br>License Terms<br>Global Rules<br>Microsoft Update<br>Product Updates<br>Install Setup Files<br>Install Rules<br>Feature Selection<br>Feature Rules<br>Instance Configuration                                | Server Configuration       Data Directories       TempDB       MaxDOP       Memory       FILE         Specify the authentication mode and administrators for the Database Engine       Authentication Mode       Image: Control of the Database Engine         Windows authentication mode       Image: Control of the Database Engine       Image: Control of the Database Engine         Image: Control of the Database Engine       Image: Control of the Database Engine       Image: Control of the Database Engine         Image: Control of the Database Engine       Image: Control of the Database Engine       Image: Control of the Database Engine         Image: Control of the Database Engine       Image: Control of the Database Engine       Image: Control of the Database Engine         Image: Control of the Database Engine       Image: Control of the Database Engine       Image: Control of the Database Engine         Image: Control of the Database Engine       Image: Control of the Database Engine       Image: Control of the Database Engine         Image: Control of the Database Engine       Image: Control of the Database Engine       Image: Control of the Database Engine         Image: Control of the Database Engine       Image: Control of the Database Engine       Image: Control of the Database Engine         Image: Control of the Database Engine       Image: Control of the Database Engine       Image: Control of the Database Engine         Image: Control of the Database Engine | ISTREAM                              |                  |   |
| PolyBase Configuration<br>PolyBase Configuration<br>Java Install Location<br>Server Configuration<br>Database Engine Configuration<br>Feature Configuration Rules<br>Ready to Install<br>Installation Progress<br>Complete | Confirm password:       •••••••         Specify SQL Server administrators       SQL Server unrestricter (Administrator)         MORILLO\Administrator (Administrator)       SQL Server unrestricter Engine.         Add Current User       Add                                                                                                    | r administrators<br>ed access to the | have<br>Database | 2 |

Fig.3.

#### 1.3 Postman

- Download and Install the latest version of Postman application from the registered website[3]
- Once the installation is completed the application launches with the below interphase as shown in Fig.4.

| Ø Postman<br>File Edit View Help                                                                                        |                                                                                                    | - 0       | ×   |  |  |  |  |  |  |  |  |  |  |  |
|----------------------------------------------------------------------------------------------------|----------------------------------------------------------------------------------------------------|-----------|-----|--|--|--|--|--|--|--|--|--|--|--|
| 💀 New Import Runner 📭 🔹 My Workspace                                                                                    | ▼ 🛃 Invite 🧿 📽 🆧 🎔 (                                                                                                    | 🕕 Upgrad  | e 🔻 |  |  |  |  |  |  |  |  |  |  |  |
| Launchpad         X         Porr http://localho                                                                         | ser http://localhos                                                                                                    | ¥ ()      | ۵   |  |  |  |  |  |  |  |  |  |  |  |
| هٔ<br>Good afternoon, Prem!                                                                                             |                                                                                                    |           |     |  |  |  |  |  |  |  |  |  |  |  |
| Use Launchpad to start something new, pick up where you left off, or explore some resources to help you master Postman. | Use Launchpad to start something new, pick up where you left off, or explore some resources to help you master Postman. |           |     |  |  |  |  |  |  |  |  |  |  |  |
| Start something new                                                                                                    | Start something new Work smarter with Postman                                                                           |           |     |  |  |  |  |  |  |  |  |  |  |  |
| III Create a request                                                                                                    | Learn how Postman can help you at every stage of the API development lifecycle with these in-app tutorials.             |           |     |  |  |  |  |  |  |  |  |  |  |  |
| Create a collection 🔹                                                                                                   | (a) Designing and mocking APIs                                                                                          | 2 lessons |     |  |  |  |  |  |  |  |  |  |  |  |
| Create an environment                                                                                                   | Debugging and manual testing                                                                                            | 4 lessons |     |  |  |  |  |  |  |  |  |  |  |  |
| Create an API                                                                                                    | Automated testing                                                                                                    | 4 lessons |     |  |  |  |  |  |  |  |  |  |  |  |
| ••• View More                                                                                                    | API documentation                                                                                                    | 1 lesson  |     |  |  |  |  |  |  |  |  |  |  |  |
| Recent workspaces                                                                                                    |                                                                                                    |           |     |  |  |  |  |  |  |  |  |  |  |  |
| Find your most recently used workspaces here                                                                            | Monitoring                                                                                                    | 1 lesson  |     |  |  |  |  |  |  |  |  |  |  |  |
| Customize                                                                                                    |                                                                                                    |           |     |  |  |  |  |  |  |  |  |  |  |  |
| Dark mode                                                                                                    | Mit all a second by Decision                                                                                            |           | n I |  |  |  |  |  |  |  |  |  |  |  |
| C Enable Launchpad                                                                                                    | what's new with Postman                                                                                                 |           |     |  |  |  |  |  |  |  |  |  |  |  |
| ••• More settings                                                                                                    | Announcing Postman for the Web, Now in Open Beta New                                                                    |           |     |  |  |  |  |  |  |  |  |  |  |  |

Fig.4.

## 2 Setup Procedure

#### 2.1 Visual studio

• Navigate the file "Web.config" and add the server name that is generated during the SQL server installation under the option <connectionStrings>as shown in Fig.5.

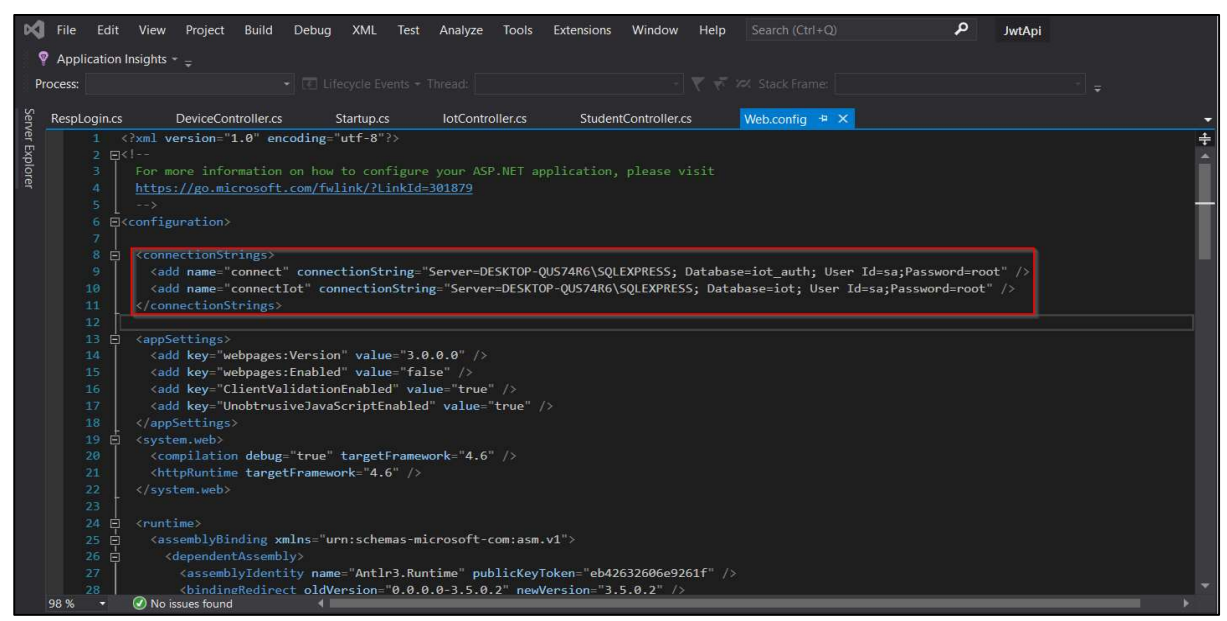

Fig.5.

• Navigate the file "index.config" and add "http://localhost:<specify any available port number><code location>" to the URL fields as shown in Fig.6.

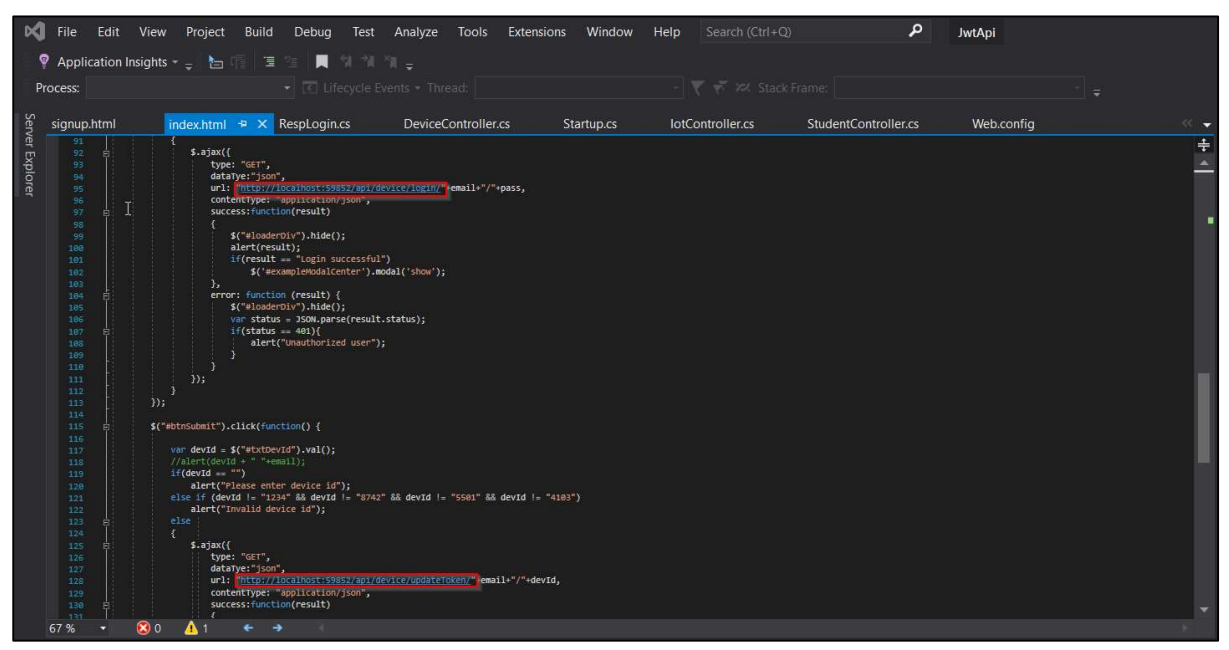

Fig.6.

• Navigate the file "signup" and add "http://localhost:<specify any available port number><code location>" to the URL fields as shown in Fig.7.

| Ø            | File                                                                                                    | Edit View                | Project                                                                                                    | Build Debug                                                                                                    | Test                                                                                           | Analyze                                        | Tools      | Extension | s Window   | / Help |               |  |             | م         | JwtA | pi        |  |     |
|--------------|----------------------------------------------------------------------------------------------------|--------------------------|----------------------------------------------------------------------------------------------------|----------------------------------------------------------------------------------------------------|------------------------------------------------------------------------------------------------|------------------------------------------------|------------|-----------|------------|--------|---------------|--|-------------|-----------|------|-----------|--|-----|
| ę            | Appli                                                                                                    | cation Insights          | 🔹 🖕 🖞                                                                                                    | 1 1 1 1 1 K                                                                                                    |                                                                                                |                                                |            |           |            |        |               |  |             |           |      |           |  |     |
| Pro          | ocess:                                                                                                    |                          |                                                                                                    |                                                                                                    |                                                                                                |                                                |            |           |            |        |               |  |             |           |      |           |  |     |
| Se           | sianup                                                                                                    | html +⊧ X                | index.html                                                                                                    | RespLoair                                                                                                    | 1.CS                                                                                           | DeviceC                                        | ontroller. | cs        | Startup.cs | lot    | Controller.cs |  | StudentCont | roller.cs | w    | eb.confia |  | ~ + |
| ver Explorer | 85         86           87         58           88         89           99         99           92         33           94         99           98         99           98         99           108         106           109         106           110         112           113         116           117         118           119         112           111         111           112         123           121         121           67         % | <ul> <li>A No</li> </ul> | <pre>clss if (voli)<br/>alert('m, conf)<br/>elss if (conf)<br/>elss if (conf)<br/>alert('m, conf)<br/>"nemell':en<br/>"nemell':en<br/>"passaud"<br/>"passaud""passaud""passaud"<br/>"passaud""passaud""passaud""pass</pre> | <pre>iddtcsmall(cmsil)<br/>mild cmsil(cmsil)<br/>mild cmsil(cmsil(cmsil))<br/>mss = pass)<br/>sword's do not mato<br/>(<br/>is<br/>msil(cmsil(cmsil))<br/>"POST",<br/>jsoss;<br/>contact<br/>"POST",<br/>jsoss;<br/>contact<br/>"POST",<br/>soss;<br/>contact<br/>"POST",<br/>soss;<br/>contact<br/>"POST",<br/>soss;<br/>contact<br/>"POST",<br/>s<br/>psoss;<br/>contact<br/>"POST",<br/>s<br/>psoss;<br/>contact<br/>"</pre> | <pre>th"); ent); ent); sc/solidev vjson; vjson; sc(result.s' { sc(result.s' red user"); </pre> | ice/register<br>ssful")<br>x.html";<br>tatus); |            |           |            |        |               |  |             |           |      |           |  | ×   |

Fig.7.

#### 2.2 Microsoft SQL server

• Navigate the Databases and Select the option "New Database" shown in Fig.8.

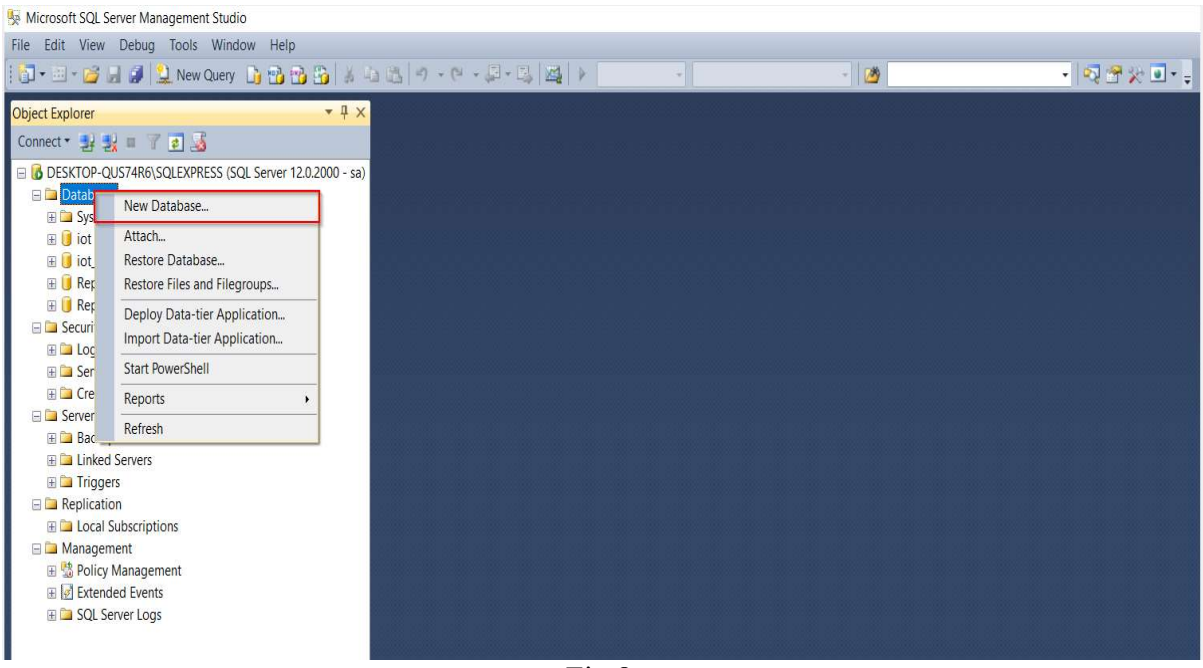

Fig.8.

• Import the tables "iot.sql" and "iot\_auth.sql" from the source codeFig.9.

| 🙀 Microsoft SQL Server Management Studio                                                                                                    |                                                                                                    |                                                                                                    |                                                                         |                                                           |               |  |
|----------------------------------------------------------------------------------------------------|----------------------------------------------------------------------------------------------------|----------------------------------------------------------------------------------------------------|-------------------------------------------------------------------------|-----------------------------------------------------------|---------------|--|
| File Edit View Debug Tools Window Help                                                                                                    |                                                                                                    |                                                                                                    |                                                                         |                                                           |               |  |
| 🛜 🕶 🗃 📸 🛃 🏈 🔔 New Query 🟠 📸 🏠 🐇 🖄 🖄 🔊 - 🕾                                                                                                    | ₽-B,  <u>44</u>   }                                                                                | +                                                                                                    | - 129                                                                   |                                                           | • 🔍 🕾 🛠 🖬 • 🖕 |  |
| Object Explorer · 부 ×<br>Connect · 칼 및 = 구 훈 글                                                                                                    |                                                                                                    |                                                                                                    |                                                                         |                                                           |               |  |
| <ul> <li>☐ DESKTOP-QUS74R6\SQLEXPRESS (SQL Server 12.0.2000 - sa)</li> <li>□ Databases</li> <li>① System Databases</li> </ul>                                                   | New Database                                                                                       |                                                                                                    | -                                                                       | D X                                                       |               |  |
| ⊞ U iot<br>⊞ (i iot_auth                                                                                                    | Select a page                                                                                      | 🖾 Script 🔻 🚺 Help                                                                                              |                                                                         |                                                           |               |  |
| ReportServer\$SQLEXPRESS     Generatives     Server Roles     Server Roles     Server Objects     Server Objects     Server Objects     Triggers     Replication     Management | G <sup>®</sup> General<br>© Options<br>G <sup>®</sup> Filegroups                                   | Detabase name:<br>Owner:<br>Use full-text indexing<br>Database files:<br>Logical Na File Ty<br>ROW<br>_log LOG | rilegroup     Initial Size (       PRIMARY     3       Not Applic     1 | Autogrowth / Max<br>By 1 MB, Unlimite<br>By 10 percent, U |               |  |
| ter Sar Fourty Wainagerient                                                                                                    | Connection<br>Server:<br>DESKTOP-QUS74R6(SQLI<br>Connection:<br>sa<br>Sa<br><u>View connection</u> |                                                                                                    |                                                                         |                                                           |               |  |
|                                                                                                    | Progress                                                                                           |                                                                                                    |                                                                         |                                                           |               |  |
|                                                                                                    | Ready                                                                                              | <u>×</u>                                                                                                    | Add                                                                     | Remove                                                    |               |  |
|                                                                                                    |                                                                                                    |                                                                                                    | 0                                                                       | K Cancel                                                  |               |  |
|                                                                                                    |                                                                                                    |                                                                                                    |                                                                         |                                                           |               |  |
|                                                                                                    |                                                                                                    |                                                                                                    |                                                                         |                                                           |               |  |

Fig.9.

#### 2.3 Postman

• Navigate to the open "New", select the option "Request" as shown in Fig.10.

![](_page_7_Picture_2.jpeg)

Fig.10.

• Create a Request name "IoT" as shown in Fig.11.

| SAVE REQUEST                                                                      |                  |                 |
|-----------------------------------------------------------------------------------|------------------|-----------------|
| Requests in Postman are saved in collect<br>Learn more about creating collections | tions (a group o | f requests).    |
| Request name                                                                      |                  |                 |
| lot                                                                               |                  |                 |
| Request description (Optional)                                                    |                  |                 |
| Iot - JSON token                                                                  |                  |                 |
| Descriptions support Markdown<br>Select a collection or folder to save to:        |                  |                 |
| Q Search for a collection or folder                                               |                  |                 |
| ◀ sample                                                                          |                  | + Create Folder |
| GET lot                                                                           |                  |                 |
|                                                                                   | Cancel           | Save to sample  |

Fig.11.

• Once the request is created select the parameter "GET" in the navigation bar as shown in Fig.12.

| tman<br>lit View Help |                          |                            | - 0                   |
|-----------------------|--------------------------|----------------------------|-----------------------|
| New Import Ru         | nner 📭 🗸                 | 🚼 My Workspace 🔻 🗼 Invite  | 🧿 📽 🔎 🌐 Upgrade       |
| Launchpad             | POST http://localho      | S                          | GET http://localhos   |
| ▶ loT                 |                          |                            | Examples 0 💌 BUILD 🖉  |
| GEI X 🔺 Entr          | er request URL           |                            | Send • Save           |
| GET                   | Headers (7) Body Pre-rec | uest Script Tests Settings | Cookies (             |
| POST                  | M.                       |                            |                       |
| PUT                   |                          | VALUE                      | DESCRIPTION ···· Bulk |
| PATCH                 |                          | Value                      | Description           |
| DELETE                |                          |                            |                       |
| COPY                  |                          |                            |                       |
| HEAD                  |                          |                            |                       |
| OPTIONS               |                          |                            |                       |
| LINK                  |                          |                            |                       |
| UNLINK                |                          |                            |                       |
| PURGE                 |                          |                            |                       |
| LOCK                  |                          |                            |                       |
| UNLOCK                |                          |                            |                       |
| PROPFIND              |                          |                            |                       |
|                       |                          |                            |                       |

Fig.12.

### **3** Execution

• Navigate the Source code and to perform execution under the option "Build" select "Build Solution" this action is performed to compile the code as shown in Fig.13.

| Ø    | File Edit    | View Project                                                                                                    | Build       | Debug         | XML Te        | st Analyze      | Tools   | Extensions   | Window                                                                                                    | Help    | Search (Ctrl+Q)  | م | JwtApi |  |   |
|------|--------------|----------------------------------------------------------------------------------------------------|-------------|---------------|---------------|-----------------|---------|--------------|----------------------------------------------------------------------------------------------------|---------|------------------|---|--------|--|---|
| ę    | Application  | Insights 👻 😑                                                                                                    | *           | Build Solutio | n             | N               |         | Ctrl+Shift+B |                                                                                                    |         |                  |   |        |  |   |
| Dr   | ocese        |                                                                                                    |             | Rebuild Solu  | tion          |                 |         |              | -                                                                                                    |         |                  |   |        |  |   |
| PI   | ocess.       |                                                                                                    |             | Clean Solutic | on            |                 |         |              |                                                                                                    |         |                  |   |        |  |   |
| Se   | RespLogin.cs | DeviceCor                                                                                                    | 1           | Run Code An   | alveis on So  | lution          |         | Δl++E11      | ontroller.                                                                                                    | s       | Web.config + X   |   |        |  |   |
| rver | 1            | (?xml version="                                                                                                    |             | Kun Coue An   | alysis off 50 | lution          |         | ALCTIT       |                                                                                                    |         | Hebiconing 1. 14 |   |        |  | 1 |
| Ex   | 2 🖂          | (1                                                                                                    |             | Build JwtApi  |               |                 |         | Ctrl+B       |                                                                                                    |         |                  |   |        |  |   |
| plor |              |                                                                                                    |             | Rebuild JwtA  | pi            |                 |         |              |                                                                                                    |         |                  |   |        |  |   |
| er   |              | https://go.mi                                                                                                    |             | Clean JwtApi  |               |                 |         |              |                                                                                                    |         |                  |   |        |  |   |
|      |              |                                                                                                    | Æ.          | Dublich JutA  | -<br>         |                 |         |              |                                                                                                    |         |                  |   |        |  |   |
|      | 6 E          | <pre><configuration></configuration></pre>                                                                                                    | ₩,          | Publish JwtA  | pi            |                 |         |              |                                                                                                    |         |                  |   |        |  | 1 |
|      |              |                                                                                                    |             | Run Code An   | alysis on Jw  | Api             |         |              |                                                                                                    |         |                  |   |        |  |   |
|      | S E          | <connectionsti< td=""><td></td><td>Batch Build</td><td></td><th></th><td></td><td></td><td>VDDECC</td><td>D-4-6</td><td></td><td></td><td>LU /5</td><td></td><td></td></connectionsti<>                                                   |             | Batch Build   |               |                 |         |              | VDDECC                                                                                                    | D-4-6   |                  |   | LU /5  |  |   |
|      |              | (add name="                                                                                                    |             | Configuratio  | n Manager     |                 |         |              | ArkEbs; Uatabase=lot_auth; User ld=sa;Password=root /><br>QLEXPRESS; Database=lot; User ld=sa;Password=root" /> |         |                  |   |        |  |   |
|      |              | <td></td> <td>configuration</td> <td>n manager</td> <th></th> <td></td> <td></td> <td></td>                                                                                                    |             | configuration | n manager     |                 |         |              |                                                                                                    |         |                  |   |        |  |   |
|      | 12           |                                                                                                    |             | Configure Co  | ontinuous De  | livery to Azure | B       |              |                                                                                                    |         |                  |   |        |  |   |
|      |              | <pre><appsettings></appsettings></pre>                                                                                                    |             |               |               |                 |         |              |                                                                                                    |         |                  |   |        |  |   |
|      |              | <add key="w&lt;/td&gt;&lt;td&gt;ebpag&lt;/td&gt;&lt;td&gt;es:Version&lt;/td&gt;&lt;td&gt;" value="&lt;/td&gt;&lt;th&gt;3.0.0.0"></add> <td></td> <td></td> <td></td> <td></td> <td></td> <td></td> <td></td> <td></td> <td></td>          |             |               |               |                 |         |              |                                                                                                    |         |                  |   |        |  |   |
|      |              | <add key="w&lt;/td&gt;&lt;td&gt;ebpag&lt;/td&gt;&lt;td&gt;es:Enabled&lt;/td&gt;&lt;td&gt;" value="&lt;/td&gt;&lt;th&gt;false"></add> <td></td> <td></td> <td></td> <td></td> <td></td> <td></td> <td></td> <td></td> <td></td>            |             |               |               |                 |         |              |                                                                                                    |         |                  |   |        |  |   |
|      |              | <add <="" key="C&lt;/td&gt;&lt;td&gt;lient&lt;/td&gt;&lt;td&gt;/alidation&lt;/td&gt;&lt;td&gt;Enabled" td=""><th>value="true</th><td></td><td></td><td></td><td></td><td></td><td></td><td></td><td></td><td></td></add>                  | value="true |               |               |                 |         |              |                                                                                                    |         |                  |   |        |  |   |
|      |              | <add key="U&lt;/td&gt;&lt;td&gt;nobtr&lt;/td&gt;&lt;td&gt;usiveJavaS&lt;/td&gt;&lt;td&gt;criptEnab&lt;/td&gt;&lt;th&gt;led" value="&lt;/th"><td>"true"</td><td></td><td></td><td></td><td></td><td></td><td></td><td></td><td></td></add> | "true"      |               |               |                 |         |              |                                                                                                    |         |                  |   |        |  |   |
|      | 18           | <td></td> <td></td> <td></td> <th></th> <td></td> <td></td> <td></td> <td></td> <td></td> <td></td> <td></td> <td></td> <td></td>                                                                                                    |             |               |               |                 |         |              |                                                                                                    |         |                  |   |        |  |   |
|      | 19 E         | <system.web></system.web>                                                                                                    | - dah       |               | tangat Ena    |                 |         |              |                                                                                                    |         |                  |   |        |  |   |
|      |              | Compliation                                                                                                    | a tan       | ig= true      | nk-"A 6"      | nework= 4.0     |         |              |                                                                                                    |         |                  |   |        |  |   |
|      |              |                                                                                                    | e carl      | seci i allewo | - 4.0         |                 |         |              |                                                                                                    |         |                  |   |        |  |   |
|      |              |                                                                                                    |             |               |               |                 |         |              |                                                                                                    |         |                  |   |        |  |   |
|      | 24 🗉         | <runtime></runtime>                                                                                                    |             |               |               |                 |         |              |                                                                                                    |         |                  |   |        |  |   |
|      |              | 5 ☐ <assemblybinding xmlns="urn:schemas-microsoft-com:asm.v1"></assemblybinding>                                                                                                    |             |               |               |                 |         |              |                                                                                                    |         |                  |   |        |  |   |
|      |              | <dependent< td=""><td></td><td>nbly&gt;</td><td></td><th></th><td></td><td></td><td></td><td></td><td></td><td></td><td></td><td></td><td></td></dependent<>                                                                              |             | nbly>         |               |                 |         |              |                                                                                                    |         |                  |   |        |  |   |
|      |              | <assemb:< td=""><td>lyIde</td><td>ntity name</td><td>="Antlr3.</td><th>Runtime" pu</th><td>blicKey</td><td>Token="eb42</td><td>632606e92</td><td>61f" /&gt;</td><td></td><td></td><td></td><td></td><td></td></assemb:<>                  | lyIde       | ntity name    | ="Antlr3.     | Runtime" pu     | blicKey | Token="eb42  | 632606e92                                                                                                    | 61f" /> |                  |   |        |  |   |
|      | 28           | <br>bindin                                                                                                    | eRedi       | ect oldVe     | rsion="0.     | 0.0.0-3.5.0     | .2" new | Version="3.  | 5.0.2" />                                                                                                    |         |                  |   |        |  |   |
|      | 98% +        | No issues found                                                                                                    |             | < ₽           |               |                 |         |              |                                                                                                    |         |                  |   |        |  |   |

Fig.13.

• One the build is complete, to perform execution under the option "Debug" select the option "Start Without Debugging" as shown in Fig.14.

![](_page_9_Picture_1.jpeg)

Fig.14.

• The application launches the index page ,Register and login to the application as shown in Fig.15.

| $\leftrightarrow$ $\rightarrow$ $\circlearrowright$ $\odot$ File   C:/Users/PremPC/Desktop/final/Hardcode | dlot/index.html         | ☆ | Zţ≡ |
|----------------------------------------------------------------------------------------------------|-------------------------|---|-----|
|                                                                                                    |                         |   |     |
|                                                                                                    | User Login              |   |     |
|                                                                                                    | Password                |   |     |
|                                                                                                    | New User? Register Here |   |     |
|                                                                                                    | Login                   |   |     |

Fig.15.

• In Postman, parse the parameter

"http://localhost:59852/api/student/login/<userid>/<password>" and the output is generated under the "Body" option as shown in Fig.16.

| ostman<br>Edit View Help                                                                                        |                                                                       | - 0                                                         |
|----------------------------------------------------------------------------------------------------|-----------------------------------------------------------------------|-------------------------------------------------------------|
| New Import Runner 🛃 🔻                                                                                           | 👪 My Workspace 🔻 🛵 Invite                                             | 🧿 📽 🎜 🎈 🕕 Upgrade                                           |
| Launchpad Post http://localho                                                                                   | T http://localhos                                                     | p://ocalhos                                                 |
| ≻ IoT                                                                                                    |                                                                       | Examples 🔍 🔻 BUILD 🐓                                        |
| GET • http://localhost:59852/api/student/login/premananth.raj@                                                  | @gmail.com/1234                                                       | Send • Save                                                 |
| Params Authorization Headers (7) Body Pre-request Script                                                        | Tests Settings                                                        | Cookies                                                     |
| Query Params                                                                                                    |                                                                       |                                                             |
| KEY                                                                                                    | VALUE                                                                 | DESCRIPTION *** But                                         |
| Key                                                                                                    | Value                                                                 | Description                                                 |
| Body Cookies Headers (10) Test Results                                                                          |                                                                       | Status: 200 OK Time: 43 ms Size: 686 B Save Respondence     |
| Pretty Raw Preview Visualize JSON 🛪 🚍                                                                           |                                                                       |                                                             |
| 1 (<br>*token": "eyJhbGciOlJodHRwOl8vd3dlnczLm9yZy8yMDAxLzA0L3<br>R9ZIAa8Q3MeFq7gA4pOT9xGA1-Mxz3SZMVksNKdhY1o", | 3htbGRzaWctbW9yZSNobWFjLXNoYTIINIIsInR5cCI6IkpXVC39.ey31eHA10jE10Tcz/ | Nzg4MDcsImlzcyI6ImRlc3RAZ69eYWluLmluIiwiYXVkIjoiVXNlznMifQ. |

Fig.16.

## References

- [1] Docs.microsoft.com. 2020. Install Visual Studio. [online] Available at: <a href="https://docs.microsoft.com/en-us/visualstudio/install/install-visual-studio?view=vs-2019">https://docs.microsoft.com/en-us/visualstudio/install/install-visual-studio?view=vs-2019</a> [Accessed 13 August 2020].
- [2] Docs.microsoft.com. 2020. SQL Server Installation Guide SQL Server. [online] Available at: <a href="https://docs.microsoft.com/en-us/sql/database-engine/install-windows/install-sql-server?view=sql-server-ver15">https://docs.microsoft.com/en-us/sql/database-engine/install-windows/install-sql-server?view=sql-server-ver15</a>> [Accessed 13 August 2020].
- [3] Postman.com. 2020. [online] Available at: <a href="https://www.postman.com/downloads/">https://www.postman.com/downloads/</a> [Accessed 13 August 2020].